# LMS511/2XX UPGRADE CONSIDERATIONS

Don Alexander Senior Application Engineer - Laser Scanners October/2014

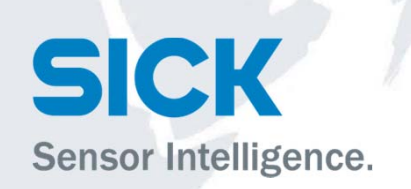

#### LMS IN TRAFFIC APPLICATION CONSIDERATIONS TABLE

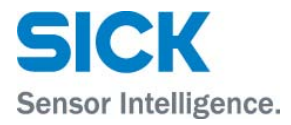

A. Mounting a LMS

| 1) Prepare Lite Junction Box - Sick PN 2062346                 | pages 3       |
|----------------------------------------------------------------|---------------|
| 2) Lite Junction Box Wiring                                    | pages 4 – 6   |
| 3) PRO Junction Box Wiring                                     | pages 7 – 9   |
| 4) Terminate Lite Junction Box                                 | page 10       |
| 5) Mounting Lite Junction Box to Sick PN 2059271 Wing Bracket  | pages 11 -12  |
| 6) Weather Protection Hood - Sick PN 2063050 / LMS511 Assembly | pages 13 – 15 |
| 7) Swivel Bracket Assembly - Sick PN 2018303                   | page 16       |
| & Mast Bracket Assembly - Sick PN 2018304                      |               |
| 8) Mast Attachment                                             | pages 17 – 19 |
| SOPAS Configuration                                            |               |
| 1) SOPAS LOGIN                                                 | pages 20      |
| 2) Recommended Filter Settings                                 | pages 21      |
| 3) Creating a Lane Contour Field for Vehicle Detection         | pages 22 – 28 |
| 4) Creating a Lane – Vehicle Detection Output Annunciation     | pages 29 - 30 |

B.

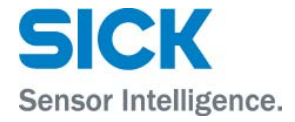

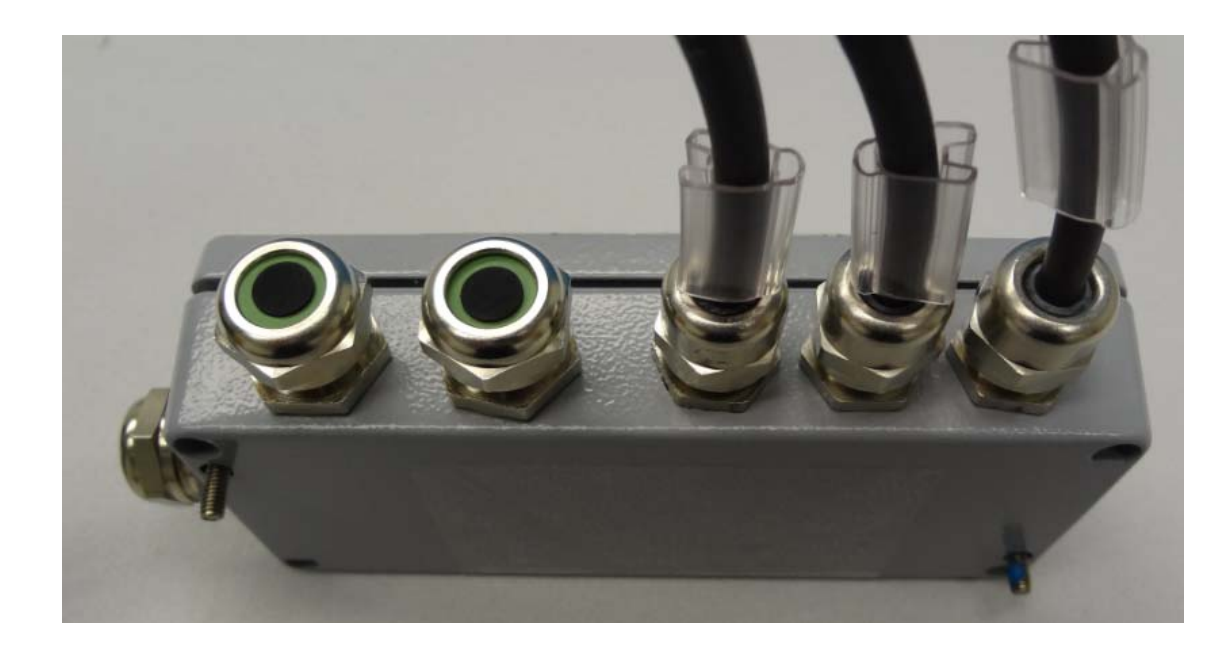

Note the two socket cap screws protruding from the base of the junction box – Sick PN 2062346 The closed lid if this IP67 rated box keeps these two mounting screws from being lost.

#### LMS IN TRAFFIC APPLICATION MOUNTING A LMS – LITE JUNCTION BOX WIRING FOR LITE LMS511 SCANNERS

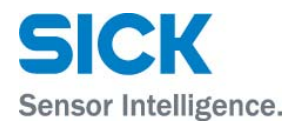

Serial Connection

Remove Wires from Terminals 2 or 10 or Terminals 1, 2, 10, 9 off of the LMS211 Hood Connector. A "Shield" to GND RS wire is connected, when there is a RS-232C serial interface.

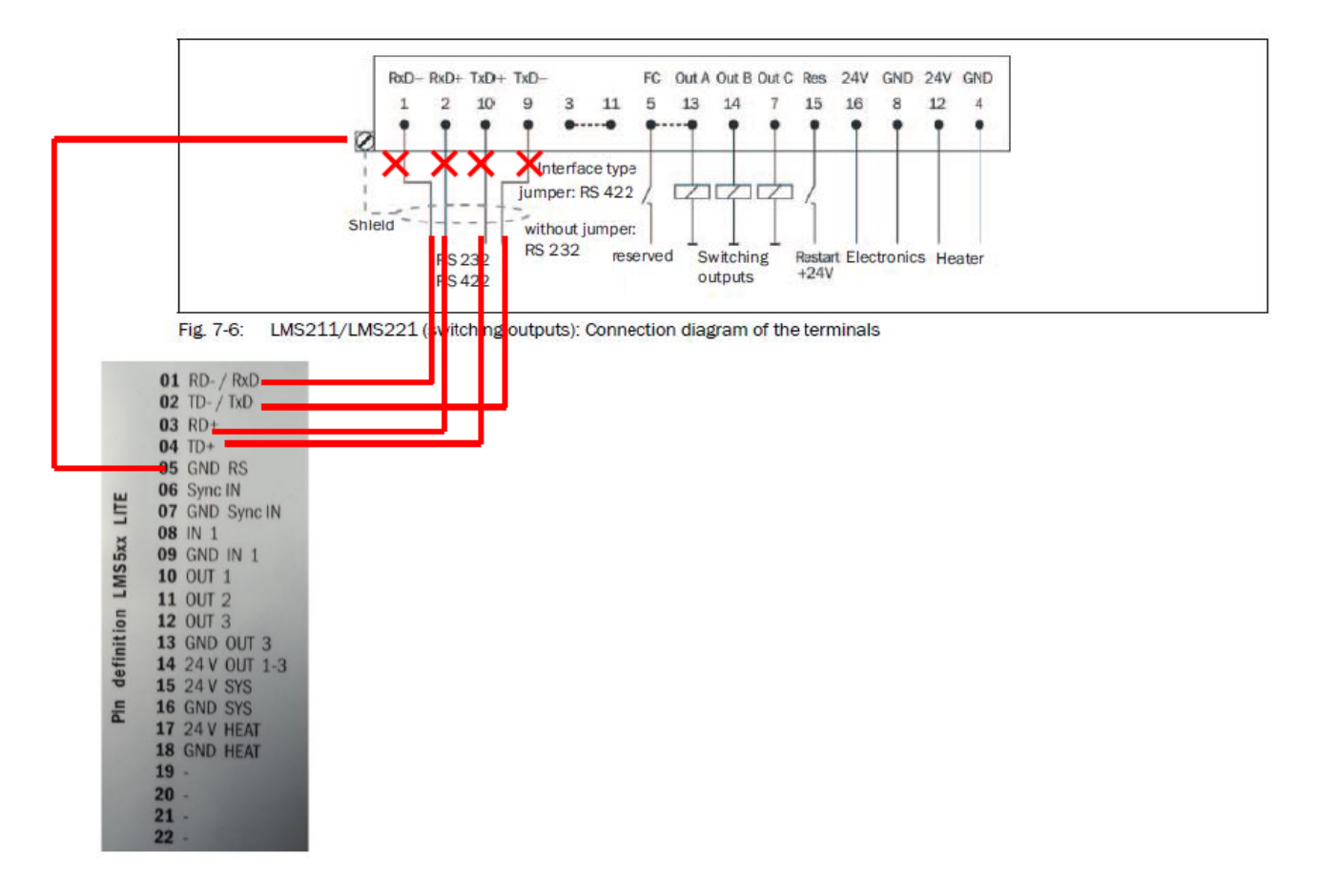

#### LMS IN TRAFFIC APPLICATION MOUNTING A LMS – LITE JUNCTION BOX WIRING FOR LITE LMS511 SCANNERS

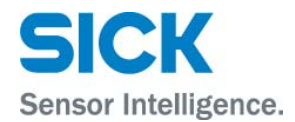

Output Connection Remove up to three wires associated with Out A , B, C off of the LMS211 Hood Connector

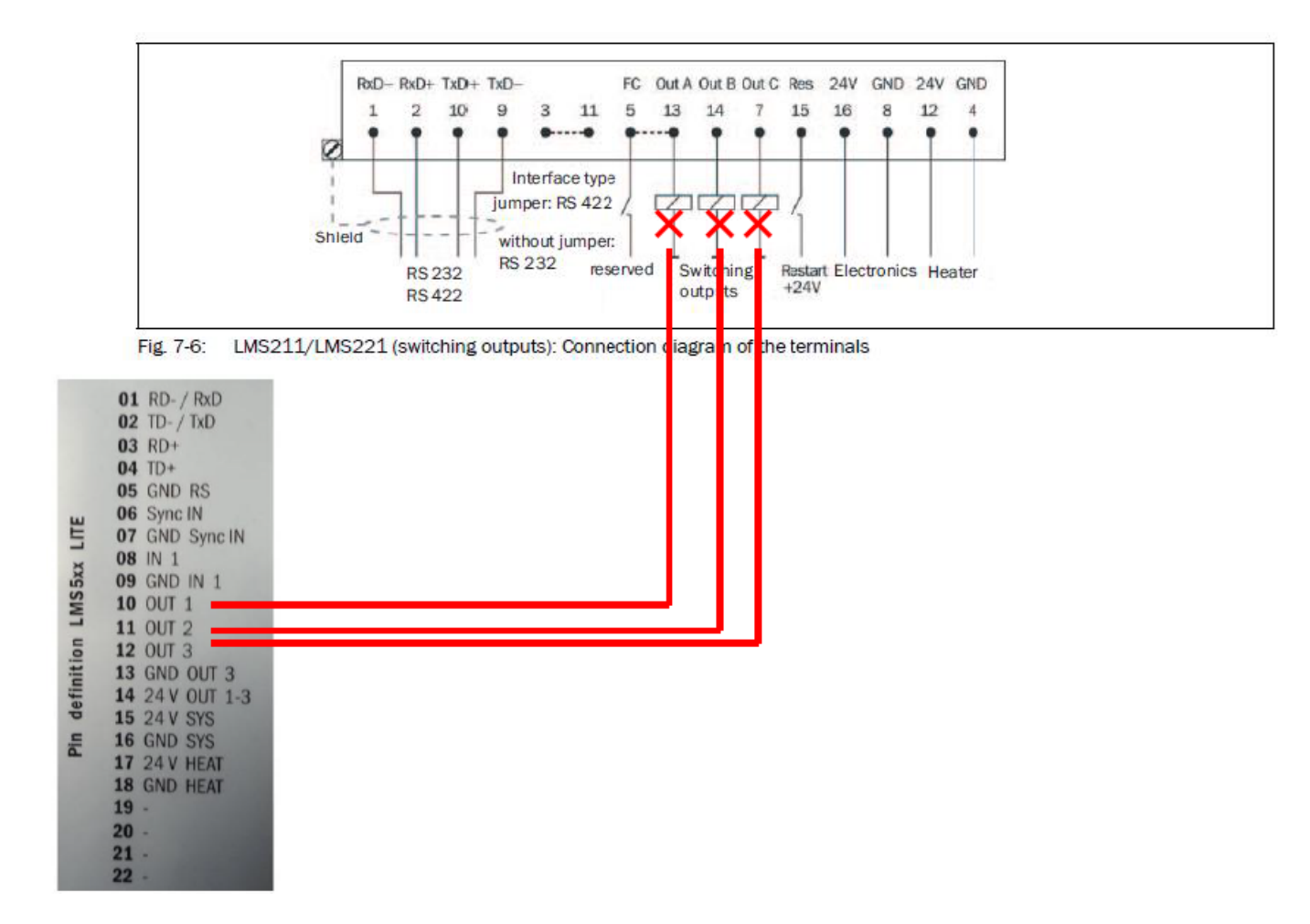

#### LMS IN TRAFFIC APPLICATION MOUNTING A LMS – LITE JUNCTION BOX WIRING FOR LITE LMS511 SCANNERS

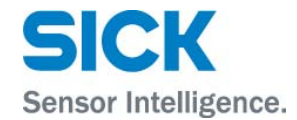

#### Power Connection

Remove up to four power wires associated 24 V Electronics and GND Electronics, and 24 V Heater and GND Heater, off of the LMS211 Hood Connector

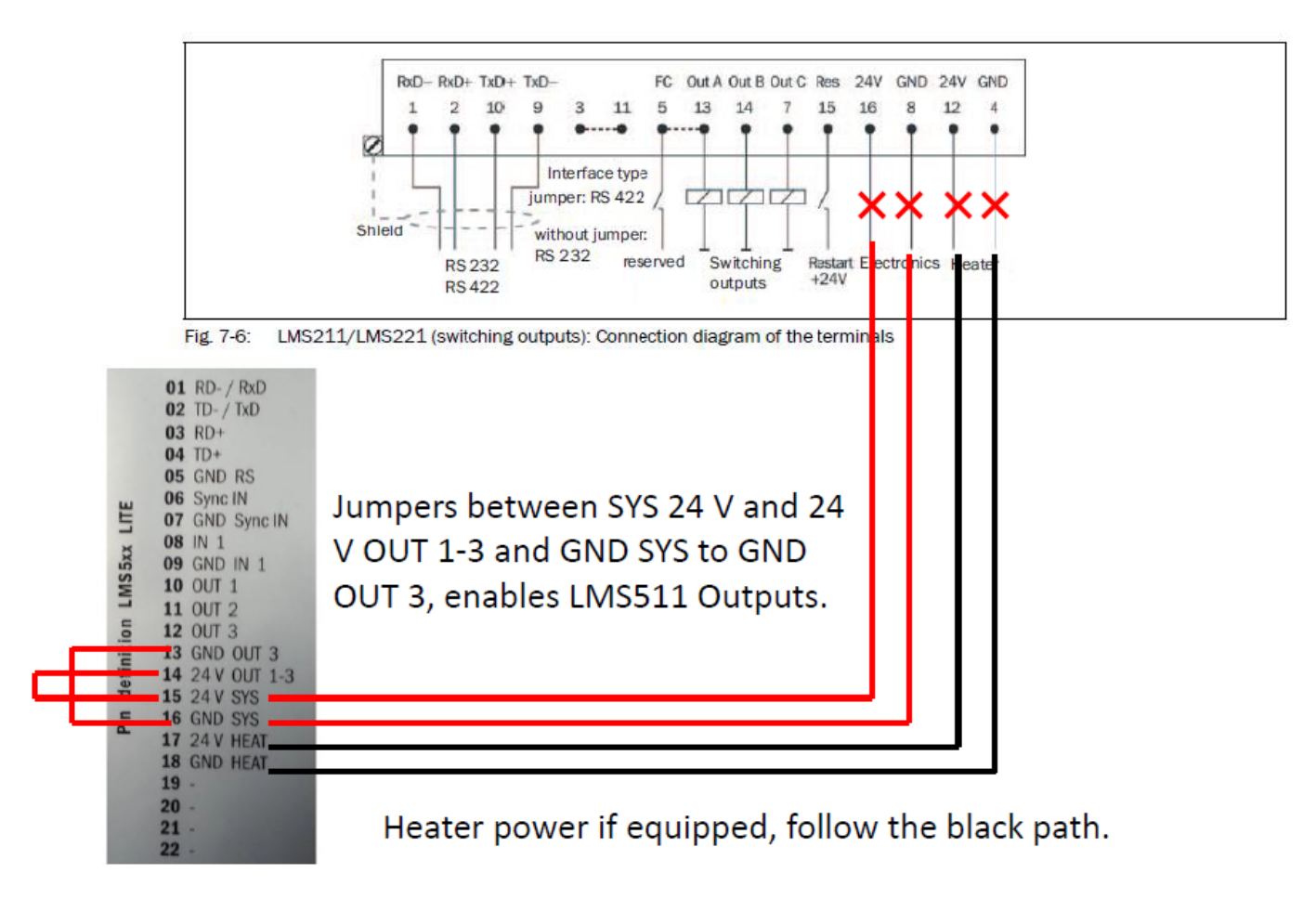

#### LMS IN TRAFFIC APPLICATION MOUNTING A LMS – PRO JUNCTION BOX WIRING - SICK PN 2063034

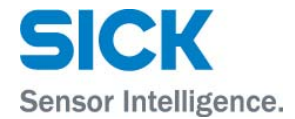

#### Serial Connection

Remove Wires from Terminals 2 or 10 or Terminals 1, 2, 10, 9 off of the LMS211 Hood Connector. A "Shield" to GND RS wire is connected, when there is a RS-232C serial interface.

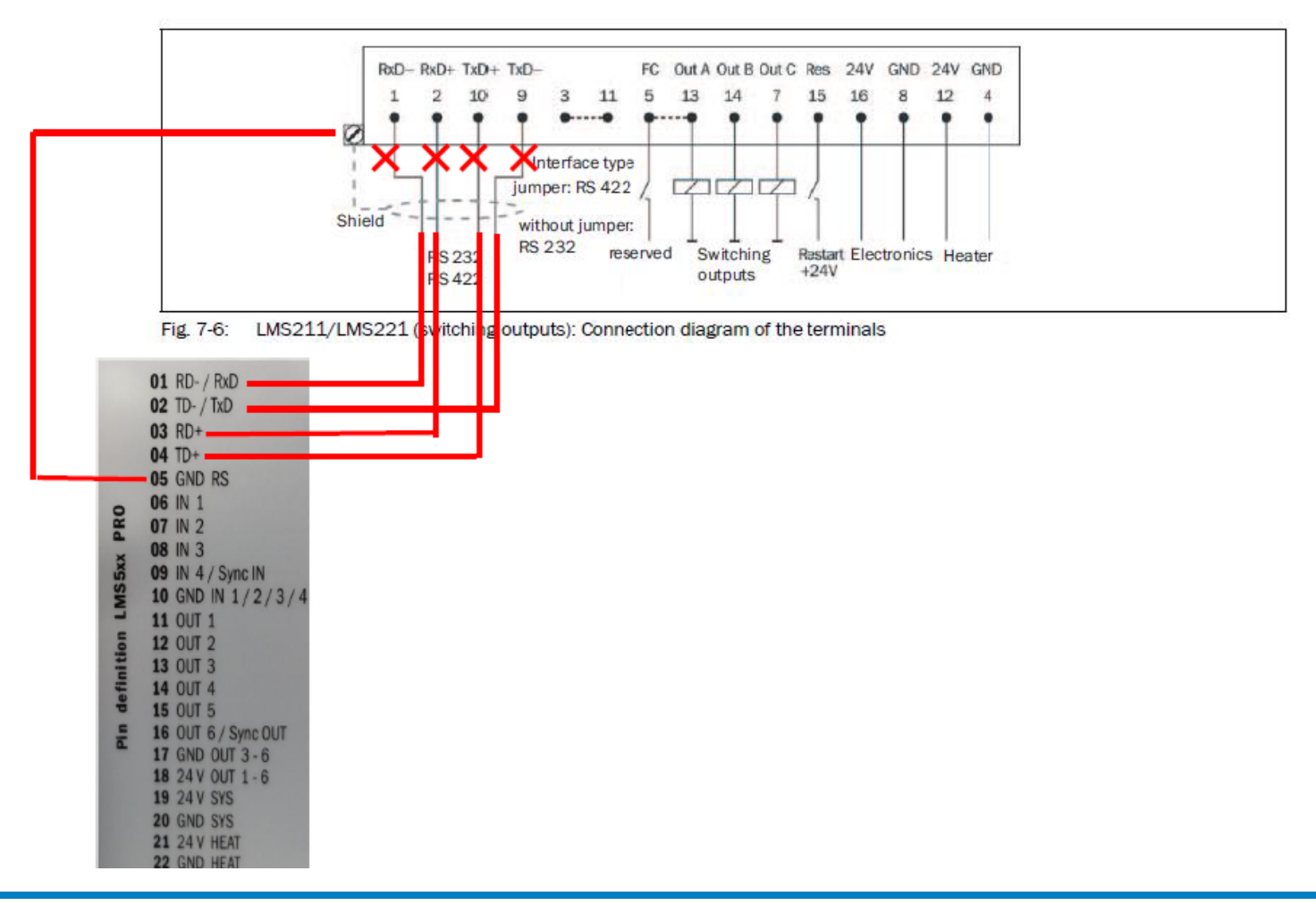

#### LMS IN TRAFFIC APPLICATION MOUNTING A LMS – PRO JUNCTION BOX WIRING- SICK PN 2063034

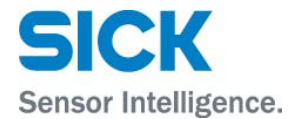

# Output Connection Remove up to three wires associated with Out A, B, C off of the LMS211 Hood Connector

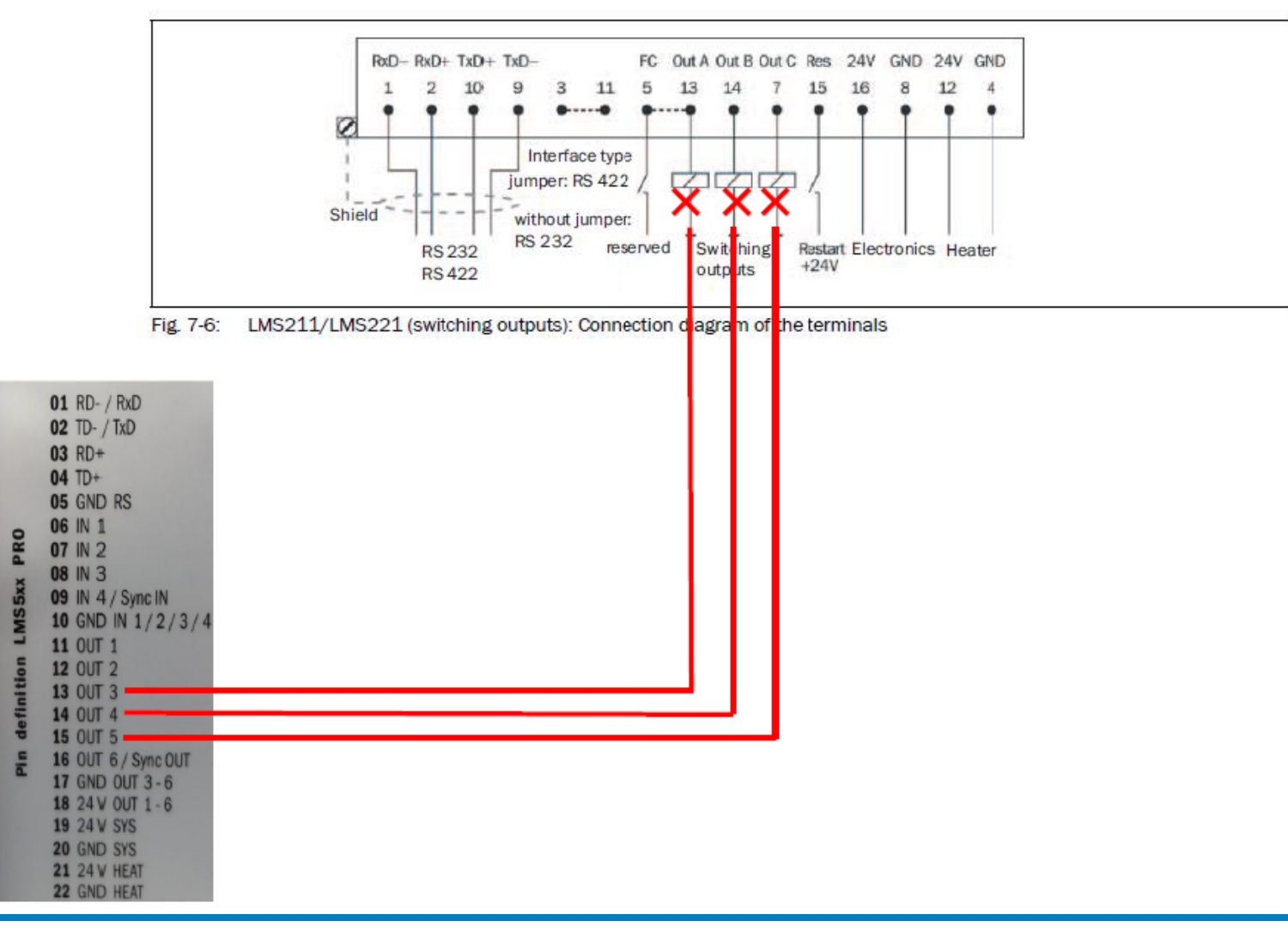

#### LMS IN TRAFFIC APPLICATION MOUNTING A LMS – PRO JUNCTION BOX WIRING- SICK PN 2063034

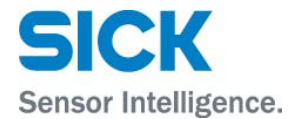

#### Power Connection

Remove up to four power wires associated 24 V Electronics and GND Electronics, and 24 V Heater and GND Heater, off of the LMS211 Hood Connector

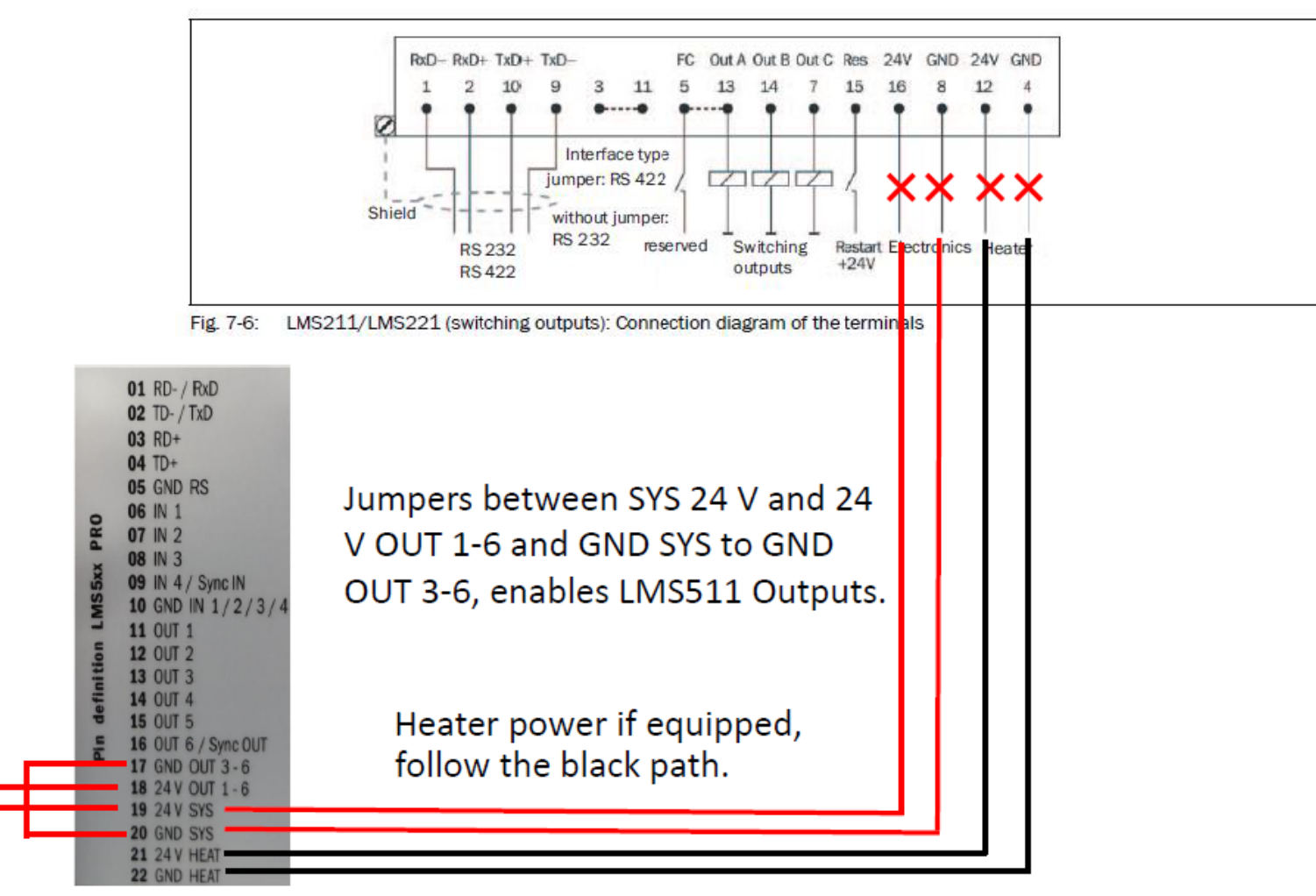

## LMS IN TRAFFIC APPLICATION MOUNTING A LMS – TERMINATE THIS LITE JUNCTION BOX – SICK PN 2062346

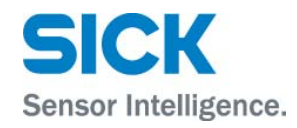

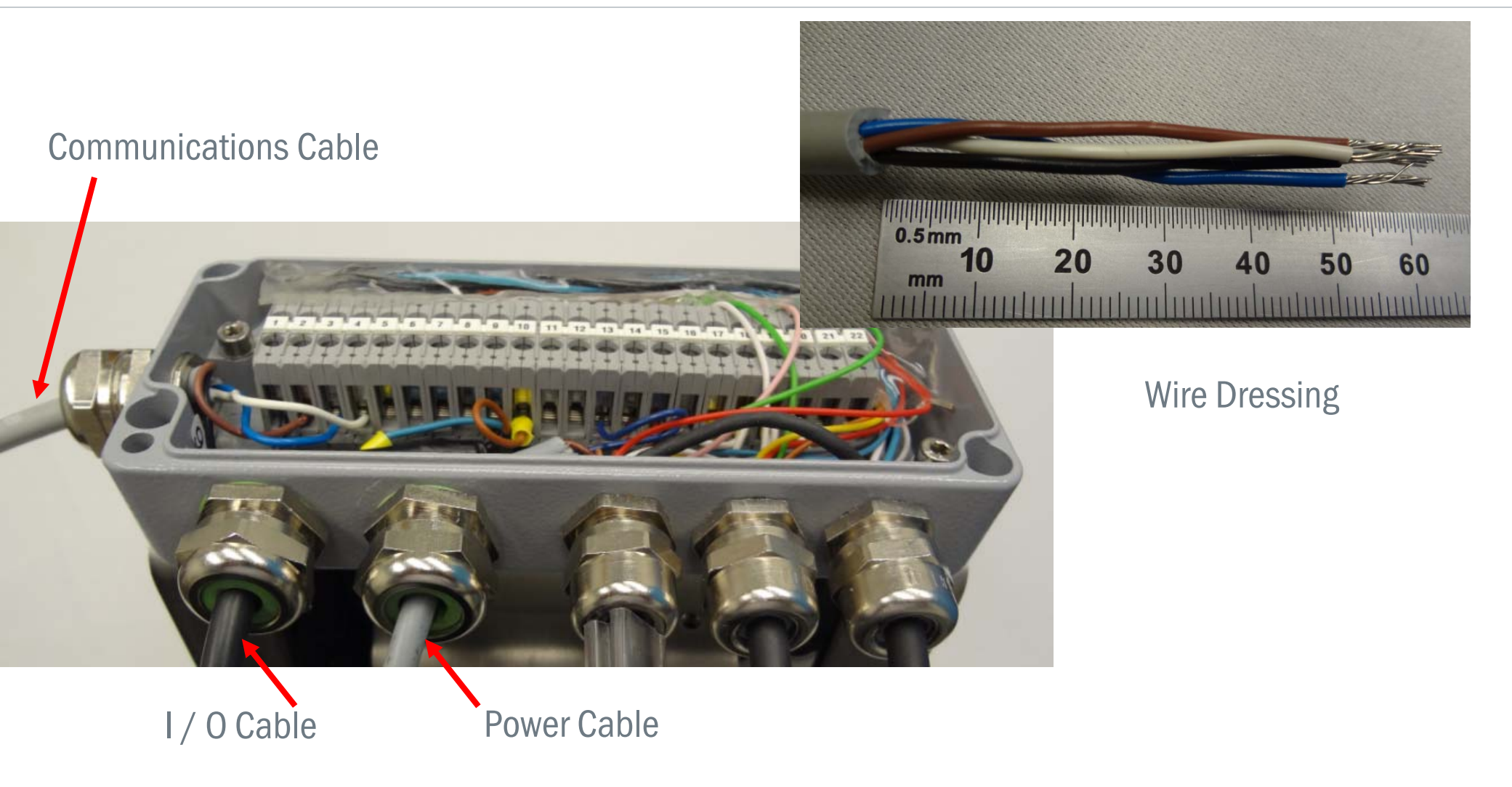

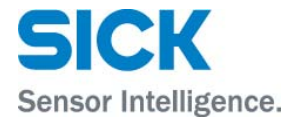

#### Use 3 mm allen wrench to attach junction box to LMS wing bracket Sick PN 2059271

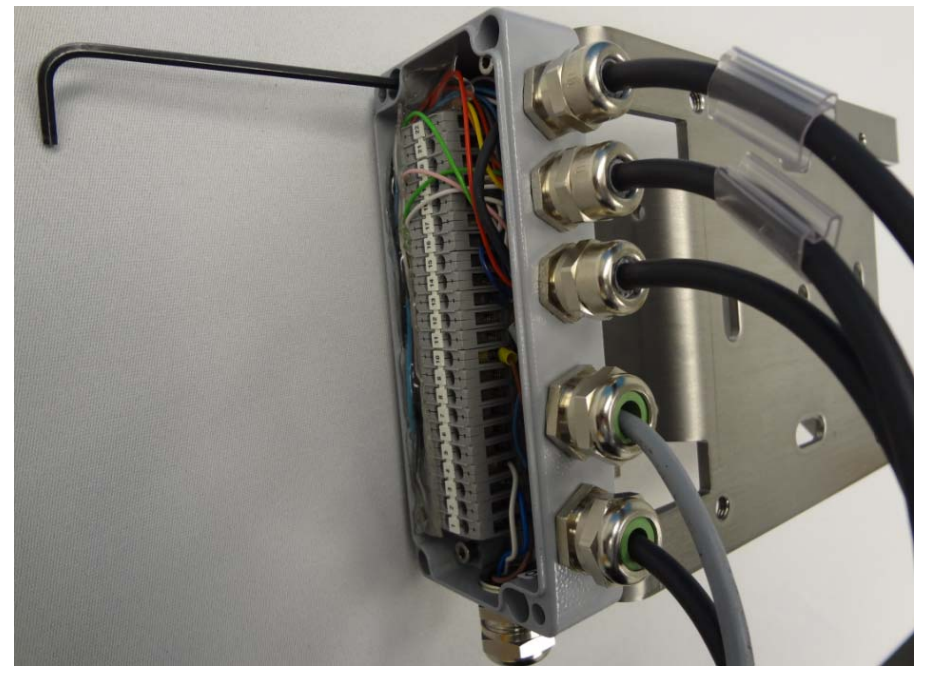

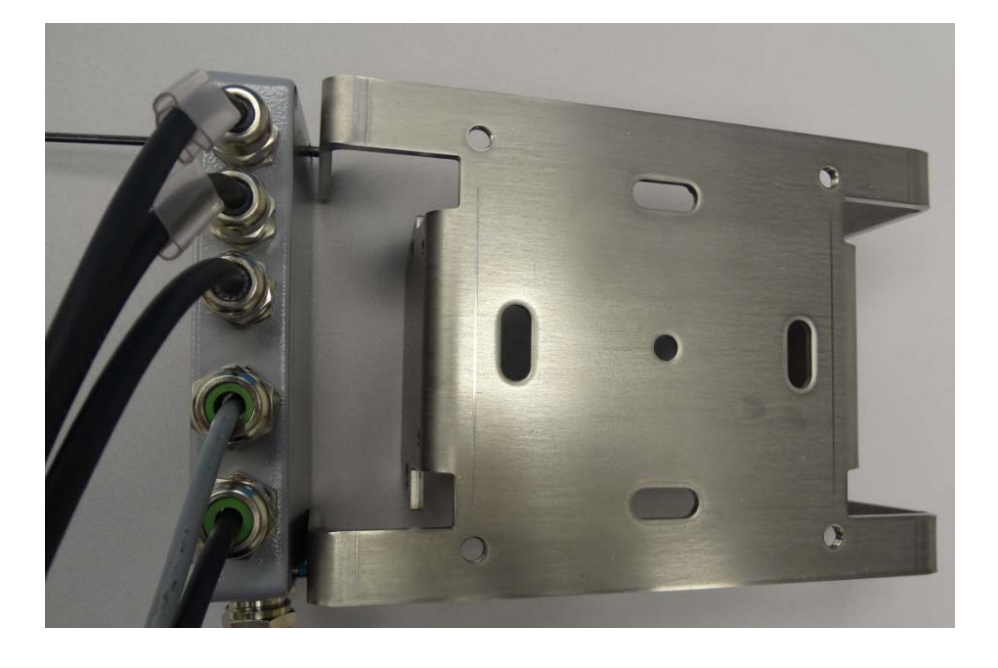

## LMS IN TRAFFIC APPLICATION MOUNTING A LMS – MOUNT THE SICK PN 2062346 LITE JUNCTION BOX

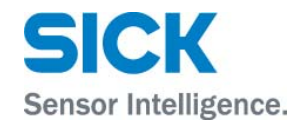

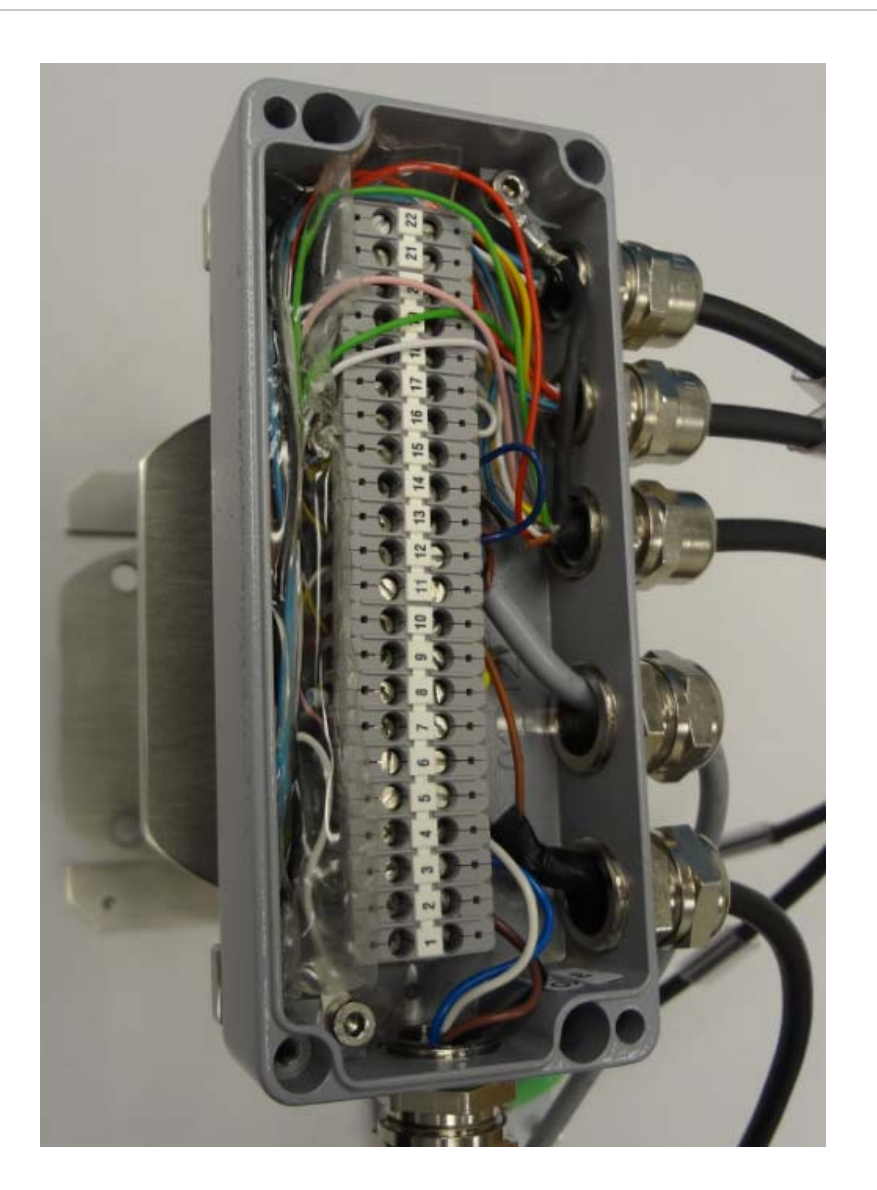

Lite junction box attached to LMS wing bracket Sick PN 2059271

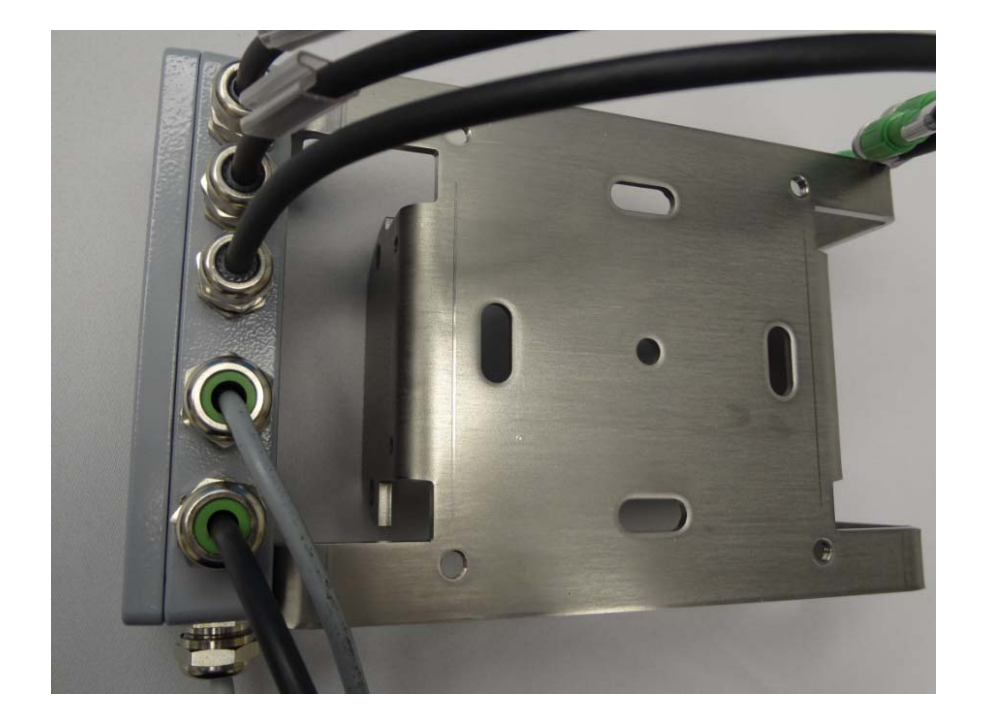

## LMS IN TRAFFIC APPLICATION MOUNTING A LMS – WEATHER PROTECTION HOOD / LMS511 ASSEMBLY

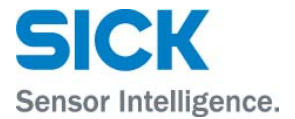

This weather hood Sick PN 2063050, is able to spring apart to permit the LMS511 scanner to slip inside.

4 x 5 mm allen socket cap screws and nuts for locking the hood closed

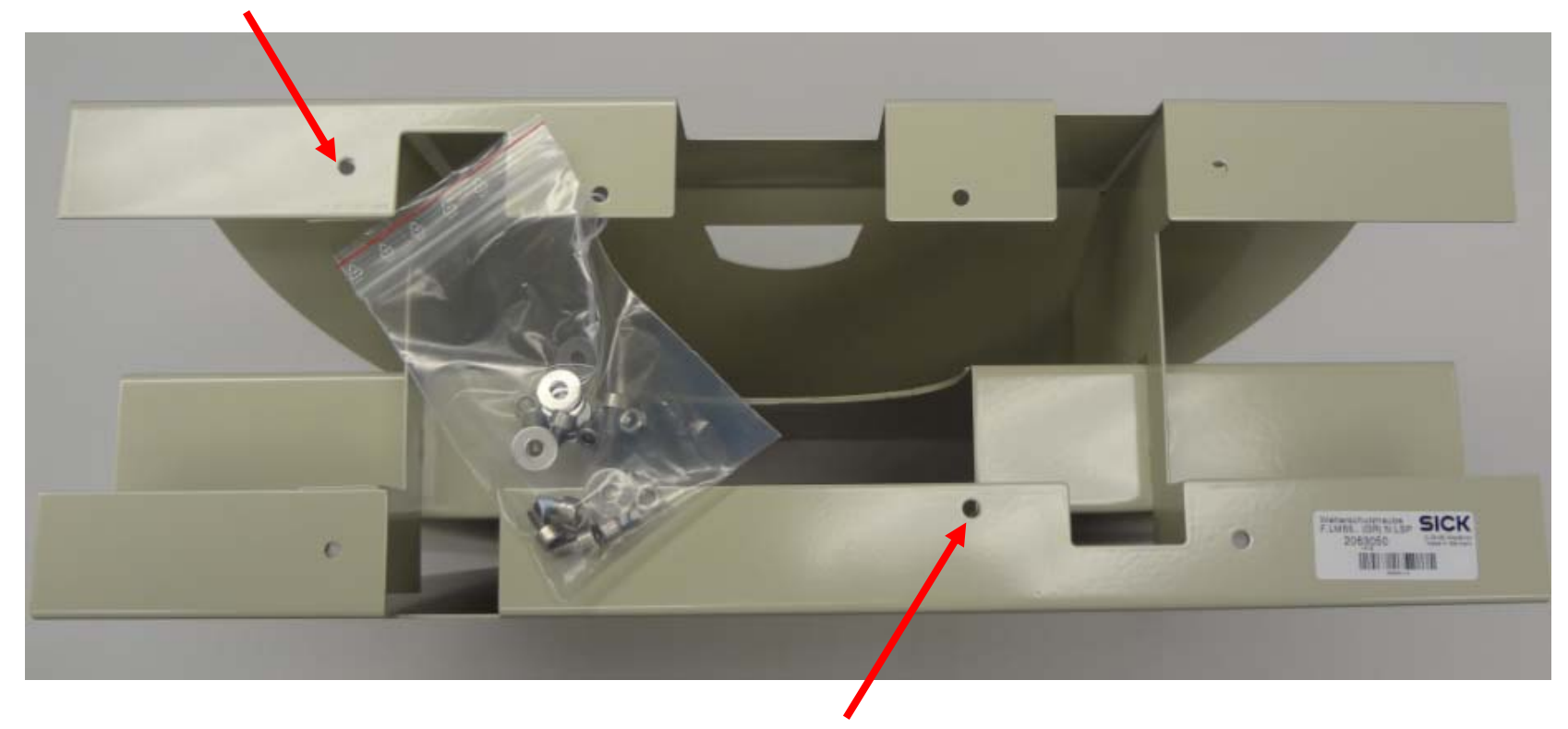

4 x 5 mm allen socket cap screws for securing the LMS511 scanner.

## LMS IN TRAFFIC APPLICATION MOUNTING A LMS – WEATHER PROTECTION HOOD / LMS511 ASSEMBLY

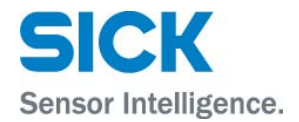

Secure the LMS511 to the hood with a 5 mm allen wrench, all four socket cap screws.

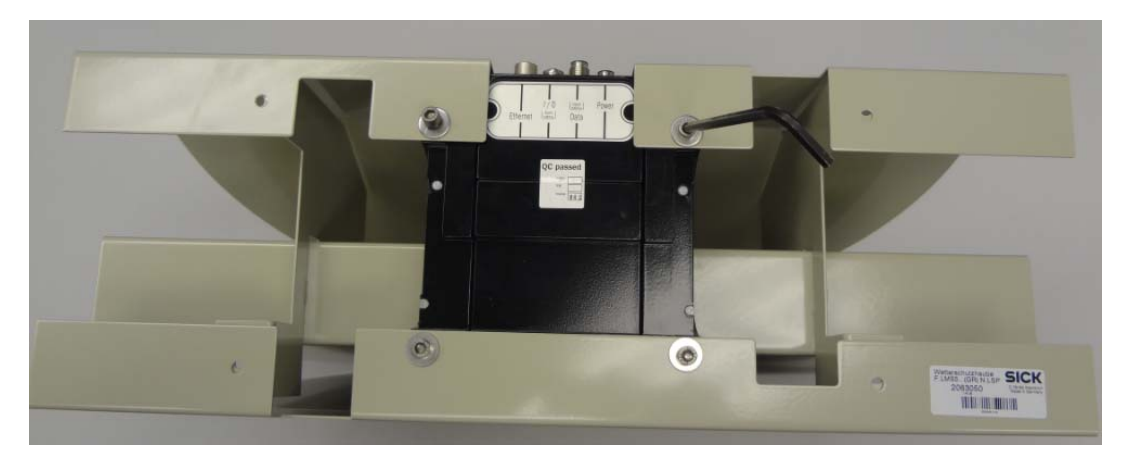

Then slide in the wing / junction box assembly onto the rear of the LMS511. Attach all four bolts – two on each side of the assembly with a 13 mm wrench.

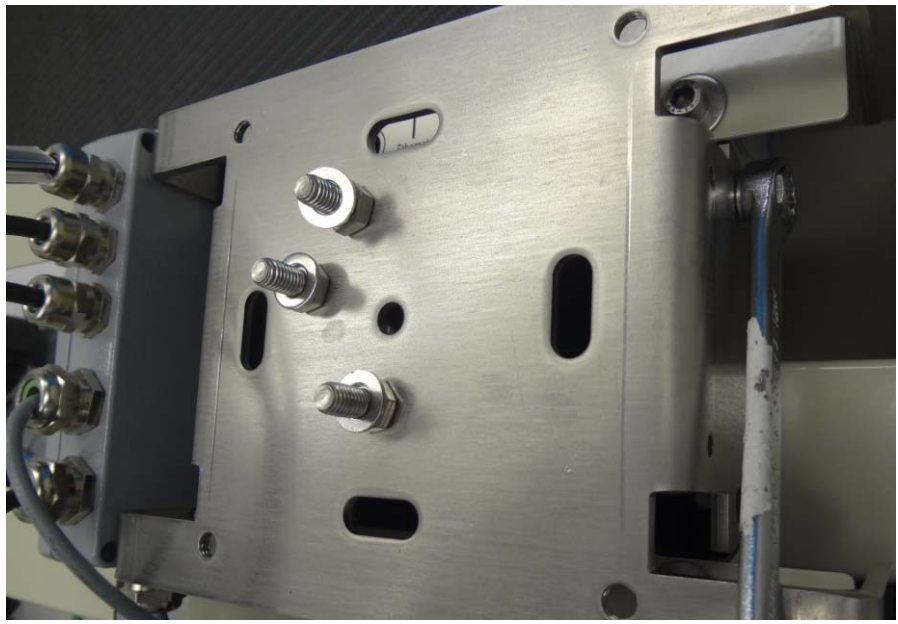

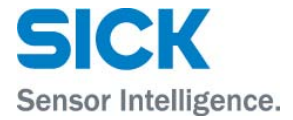

Lock the hood spring action by securing with a 5 mm allen wrench and 10 mm wrench, all four socket cap screws and nuts.

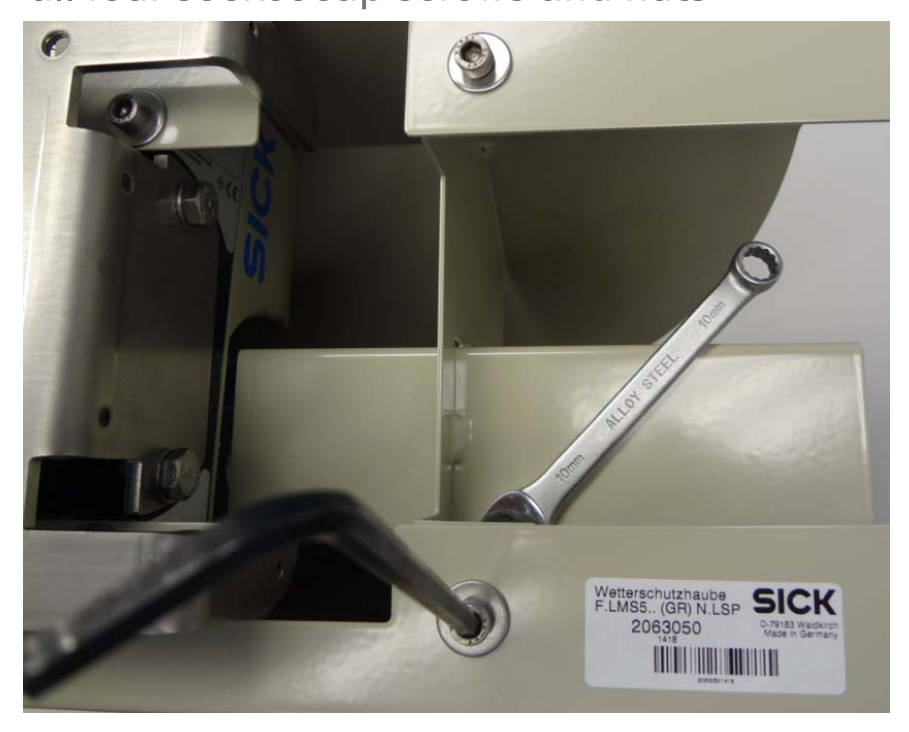

Wing bracket, junction box , and LMS511 are now completely assembled into the hood assembly. The hood is also locked shut.

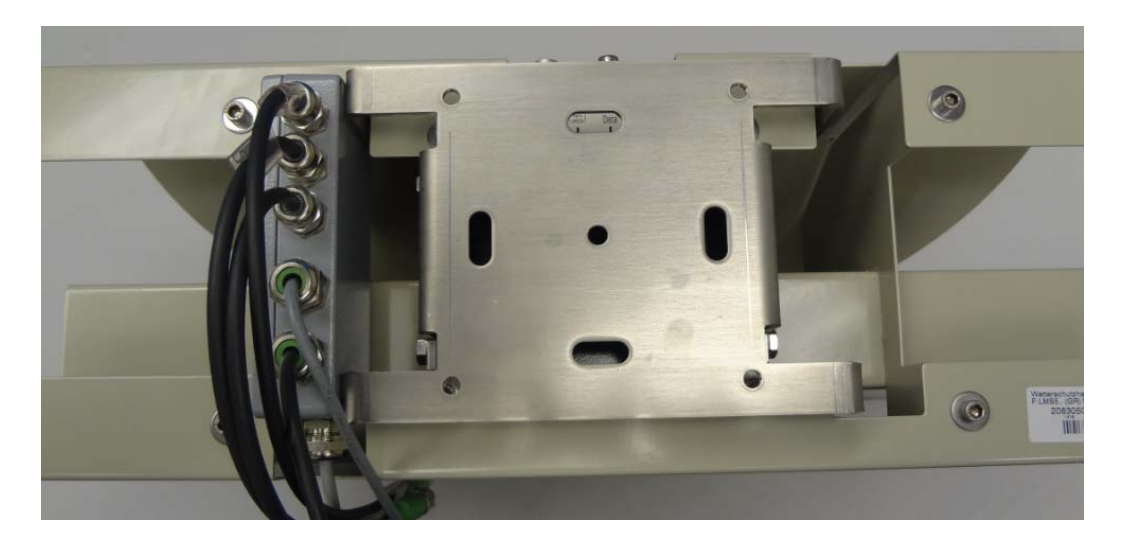

## LMS IN TRAFFIC APPLICATION MOUNTING A LMS – SWIVEL BRACKET / MAST BRACKET ASSEMBLY

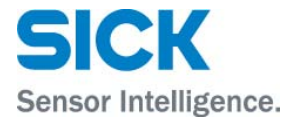

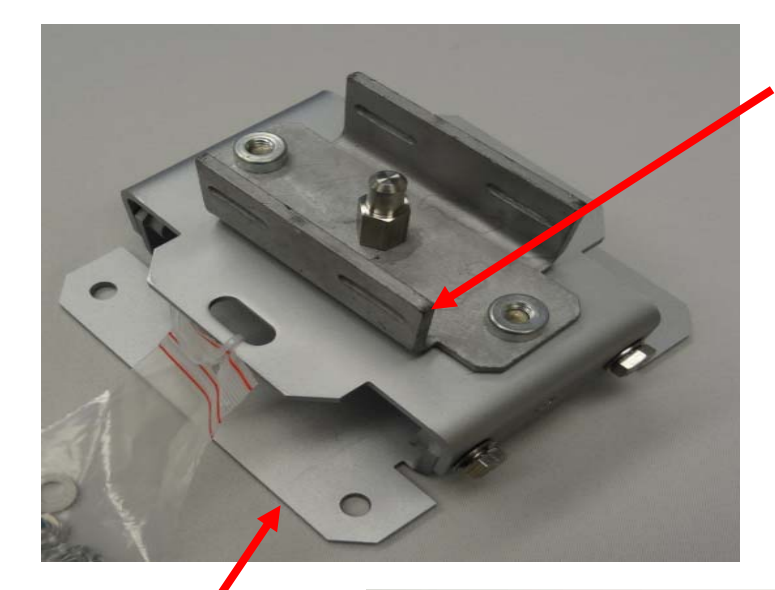

Sick PN 2018304 Attach the swivel bracket (using a 13 mm wrench) - Sick PN 2018303, to the mast bracket - Sick PN 2018304. Secure the center post first, since this is the most finger clearance to stage the screw for the post. A total of three screws are needed.

Sick PN 2018303

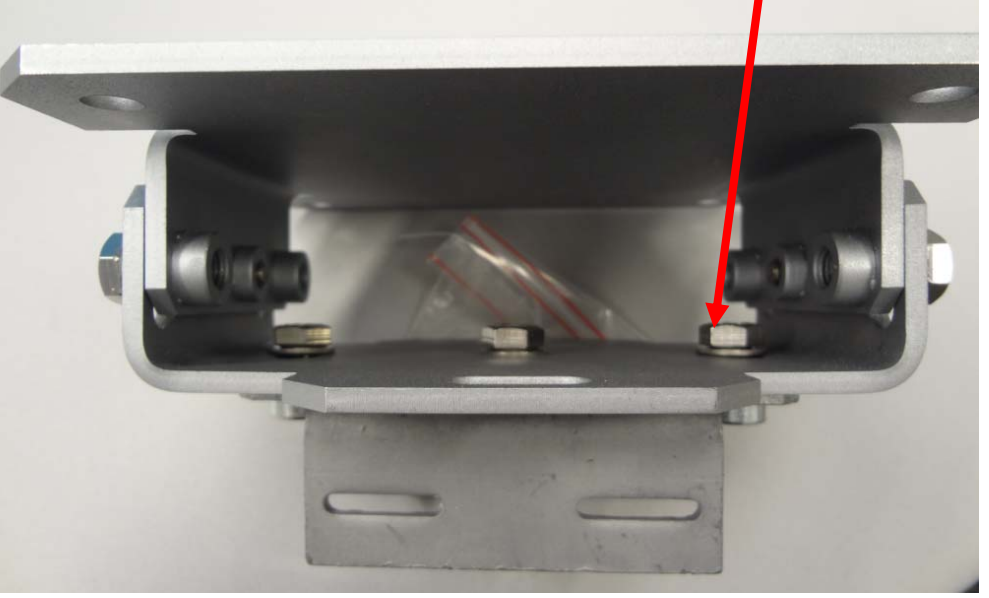

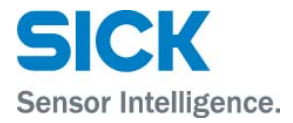

Thread through the two slots of the mast bracket, two large diameter hose clamps. Tighten the hose clamps to the mast.

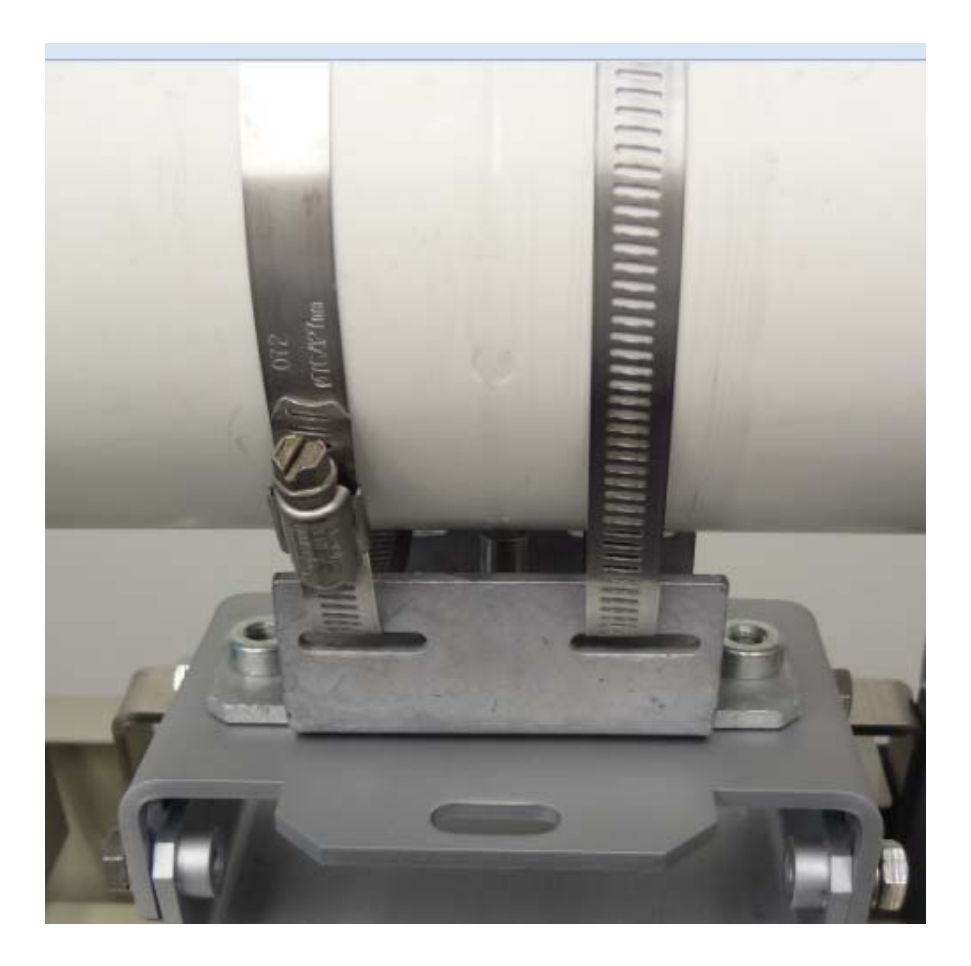

#### LMS IN TRAFFIC APPLICATION MOUNTING A LMS – MAST ATTACHMENT

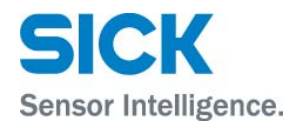

The scanner pivot angle can be fine tuned by releasing and then securing these two bolts on each side of the swivel bracket

Date

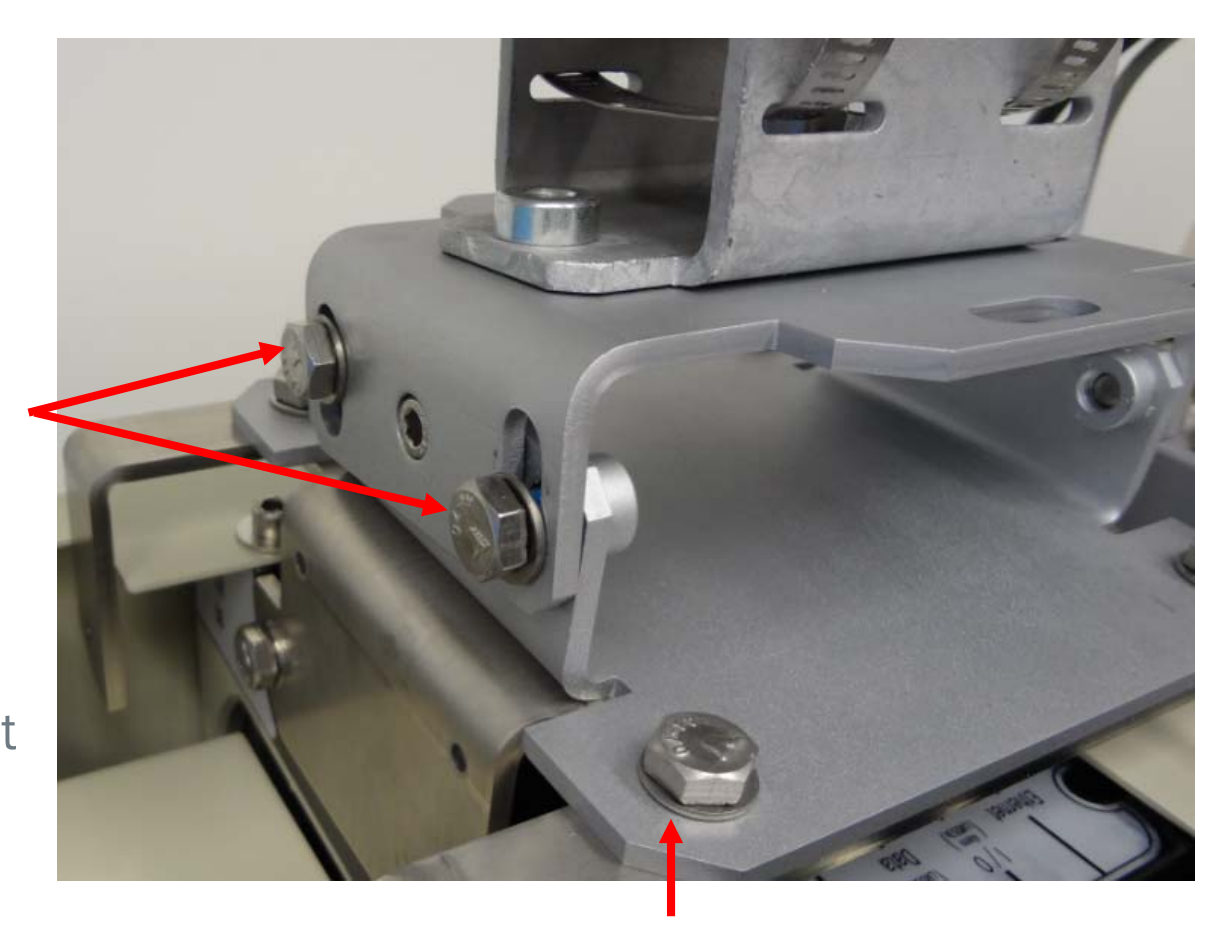

Secure the swivel and mast attachment bracket combination, to the weather hood / LMS511 assembly, using four bolts and a 13 mm wrench.

#### LMS IN TRAFFIC APPLICATION MOUNTING A LMS – MAST ATTACHMENT

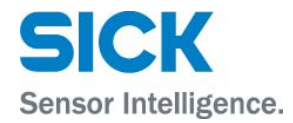

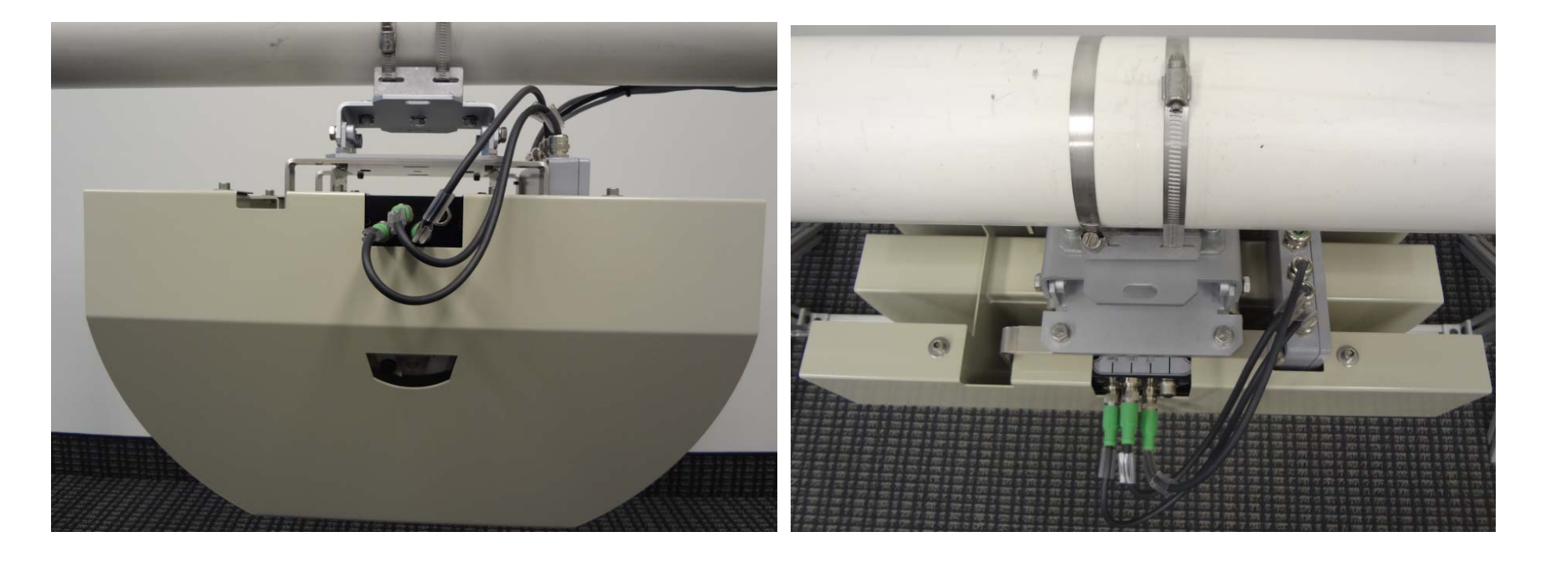

#### LMS IN TRAFFIC - SOPAS CONFIGURATION SOPAS LOGIN AS AUTHORIZED CLIENT - FOR LMS511 TRAFFIC CONFIGURATION

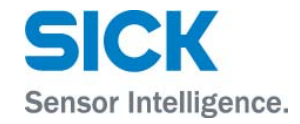

| CICK                                         | Device | LMS5xx_Fi     | eldEval_L | .ITE (not d | defined) | Paramet | er View | Help |   |  |
|----------------------------------------------|--------|---------------|-----------|-------------|----------|---------|---------|------|---|--|
| Sensor Intelligence.                         | Go     | online        |           | 1 🥔         | 5        | (3) -   |         |      | 0 |  |
|                                              | Go     | offline       |           |             |          | ~ ~ ~   | ,       |      |   |  |
| Parameter                                    | 🄏 Log  | jin           | Ctrl+I    |             |          |         |         |      |   |  |
| <ul> <li>Monitor</li> <li>Service</li> </ul> | 🚵 Log  | jout          | Ctrl+U    |             |          |         |         |      |   |  |
|                                              | Imp    | oort SDV file |           |             |          |         |         |      |   |  |
|                                              | Paç    | ge setup      |           |             |          |         |         |      |   |  |
|                                              | Prir   | nt preview    |           |             |          |         |         |      |   |  |
|                                              | Prir   | nt            |           |             |          |         |         |      |   |  |
|                                              | E×p    | port to PDF   |           |             |          |         |         |      |   |  |
|                                              | Pro    | perties       | F8        |             |          |         |         |      |   |  |
|                                              | Clo    | se            | Alt+F4    |             |          |         |         |      |   |  |
|                                              |        |               |           |             |          |         |         |      |   |  |

| Login |                                 |                                                              | × |
|-------|---------------------------------|--------------------------------------------------------------|---|
| 4     | Device<br>Userlevel<br>Password | LMS5xx_FieldEval_LITE (not defined) Authorized Client ****** |   |
|       |                                 | Login Close <u>H</u> elp                                     |   |

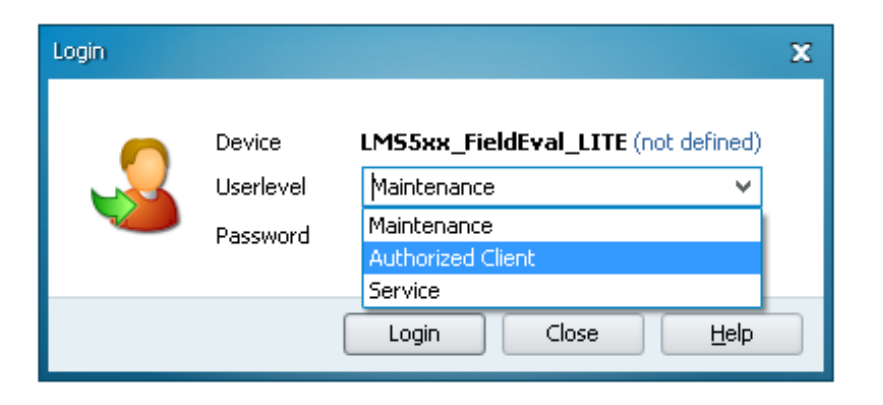

| SICK                                                                               | Device      | LMS5xx_Field     | Eval_LITE ( | not defined)       | Paramet  | ter View | v Help       |           |            |         |
|------------------------------------------------------------------------------------|-------------|------------------|-------------|--------------------|----------|----------|--------------|-----------|------------|---------|
| Sensor Intelligence.                                                               | • •         | که ک             |             | 0                  | - (G) -  |          |              | 9         | <b>e</b> 🤞 |         |
| EMS5xx_FieldEv     Orameter     Orameter     Official Monitor     Official Service | val_LITE (r | not defined)     |             |                    |          |          |              |           |            |         |
| Sensor<br>Context Help                                                             | CK          | nce.             |             |                    |          |          |              |           |            |         |
| 🛛 🦀 Authorized Client 🛛 🖏                                                          | LMS5xx_Fi   | ieldEval_LITE (i | ot defined) | <b>S</b> 192.130.0 | .40:2112 | 👏 online | 🌱 synchronia | zed 🏼 🍮 W | rite immed | liately |

#### LMS IN TRAFFIC - SOPAS CONFIGURATION RECOMMENDED FILTER SETTINGS FOR TRAFFIC APPLICATIONS

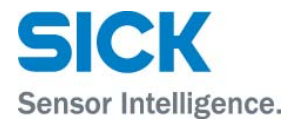

| LMS5xx FieldEval LITE (not defined) |                          |
|-------------------------------------|--------------------------|
| A 🗐 Parameter                       |                          |
| Basic settings                      |                          |
| Filter                              |                          |
| Contamination measurement           |                          |
| Field                               |                          |
| Evaluation case                     |                          |
| Data processing                     |                          |
| Network (interfaces / IOs           |                          |
| Serial                              |                          |
|                                     |                          |
|                                     |                          |
|                                     |                          |
|                                     | General filter           |
| Display settings                    |                          |
| Monitor                             | Taka Silan Tinakasha M   |
| Figure 1                            |                          |
| -                                   |                          |
|                                     | Particle filter enable 🗹 |
|                                     |                          |
|                                     |                          |
|                                     | Eq. filter               |
|                                     |                          |
|                                     |                          |
|                                     | Sensitivity              |
|                                     | Eag filter apphla        |
|                                     |                          |
|                                     |                          |
|                                     |                          |
|                                     |                          |

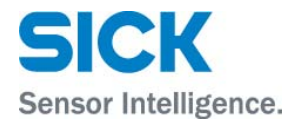

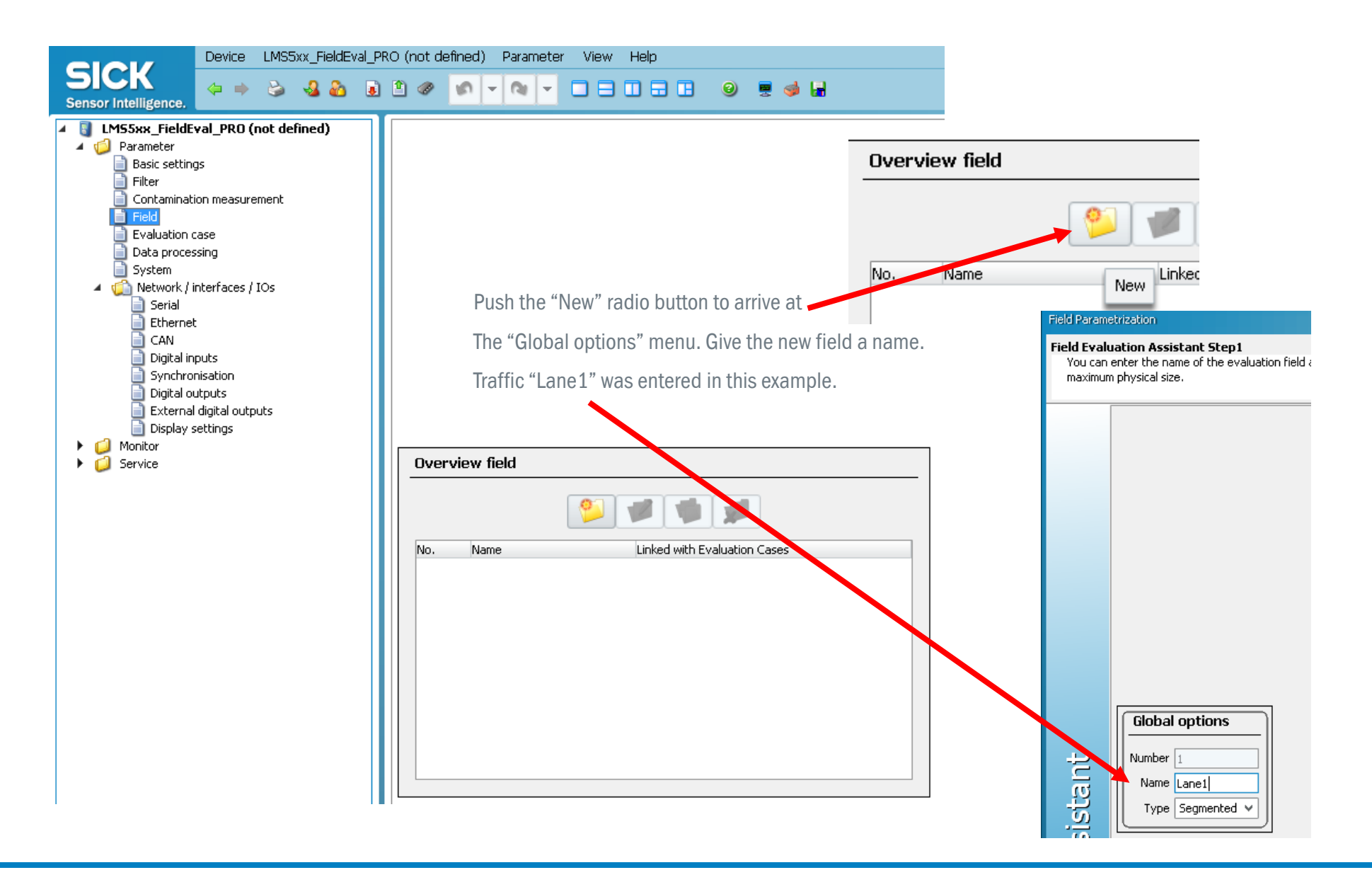

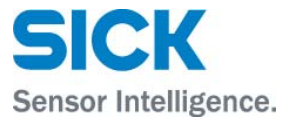

#### Field Parametrization

#### Field Evaluation Assistant Step2

Defines the end points for an evaluation field. The end points represent the outer limit of the evaluation field.

| Manual input          |       |       |     |     |        |  |
|-----------------------|-------|-------|-----|-----|--------|--|
| TeachIn field contour | our 🖻 | 9 📼 🖤 | × 4 | ۹ ۹ | 0.0° 🗘 |  |

Select TeachIn reference contour

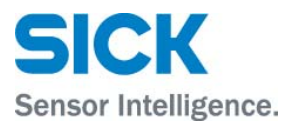

#### Field Parametrization

#### Field Evaluation Assistant Step2

Defines the end points for an evaluation field. The end points represent the outer limit of the evaluation field.

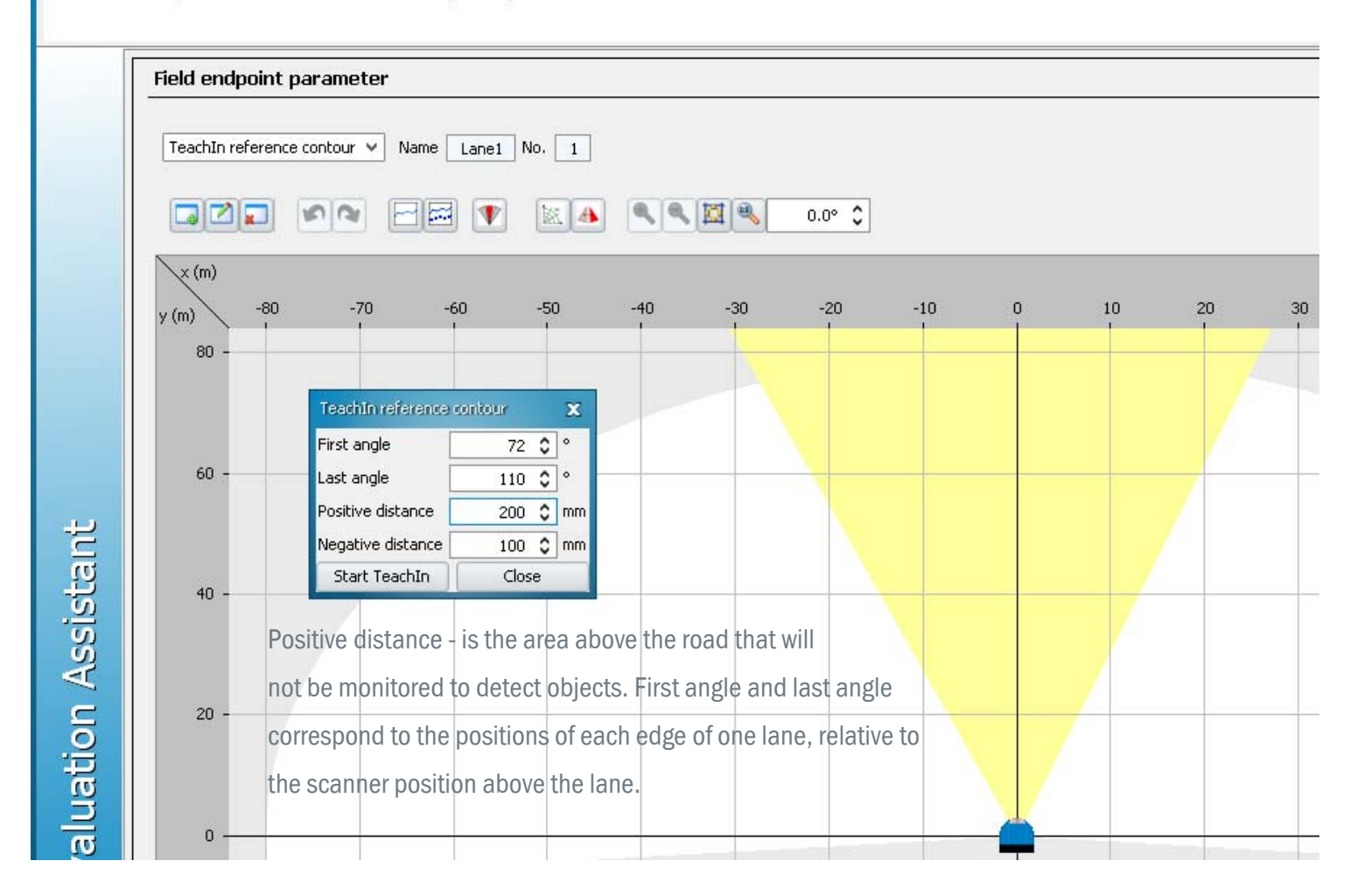

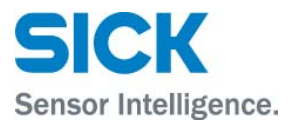

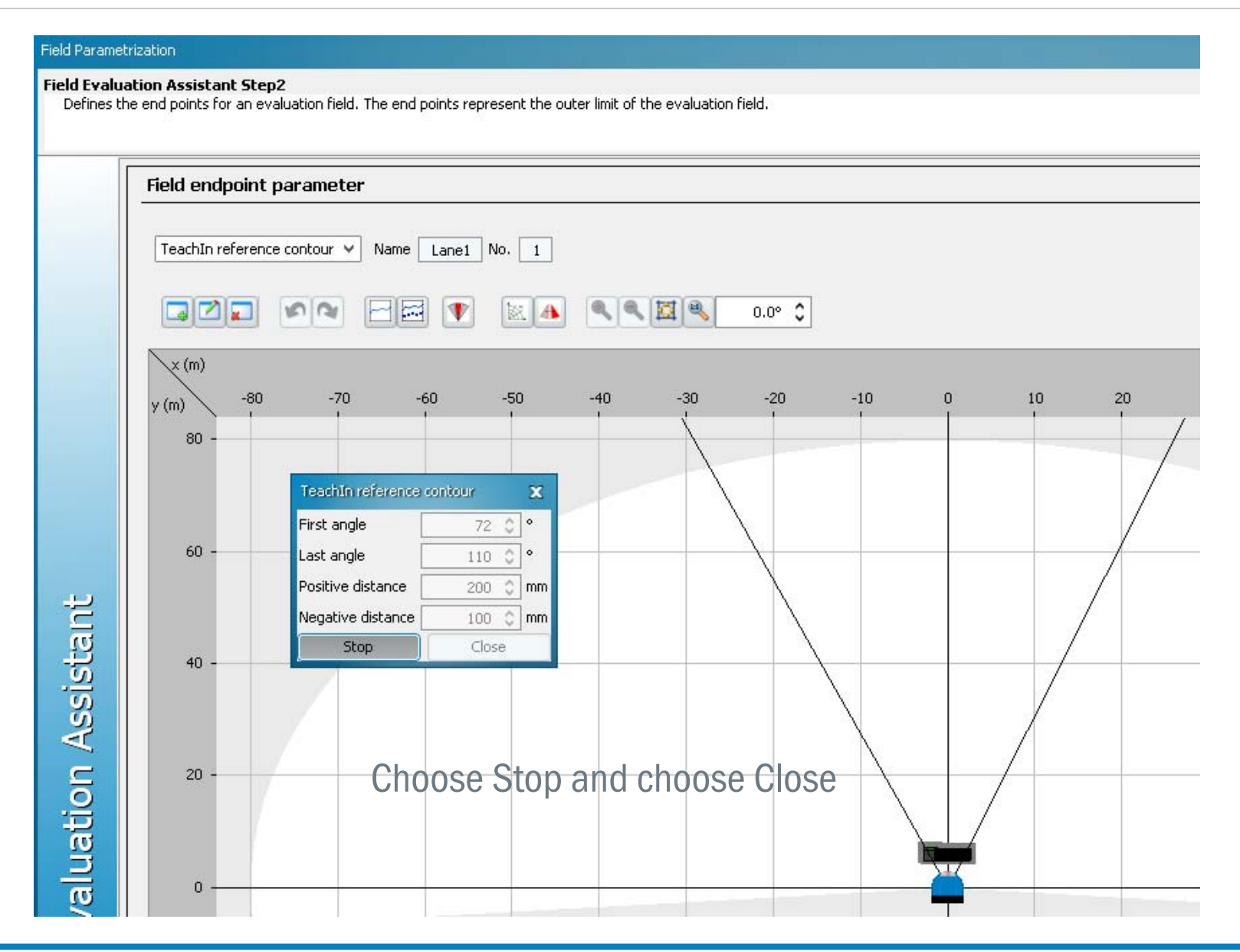

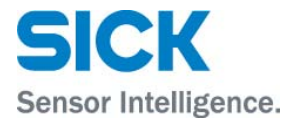

For visualizing the contour field,

push the "Show scan" button

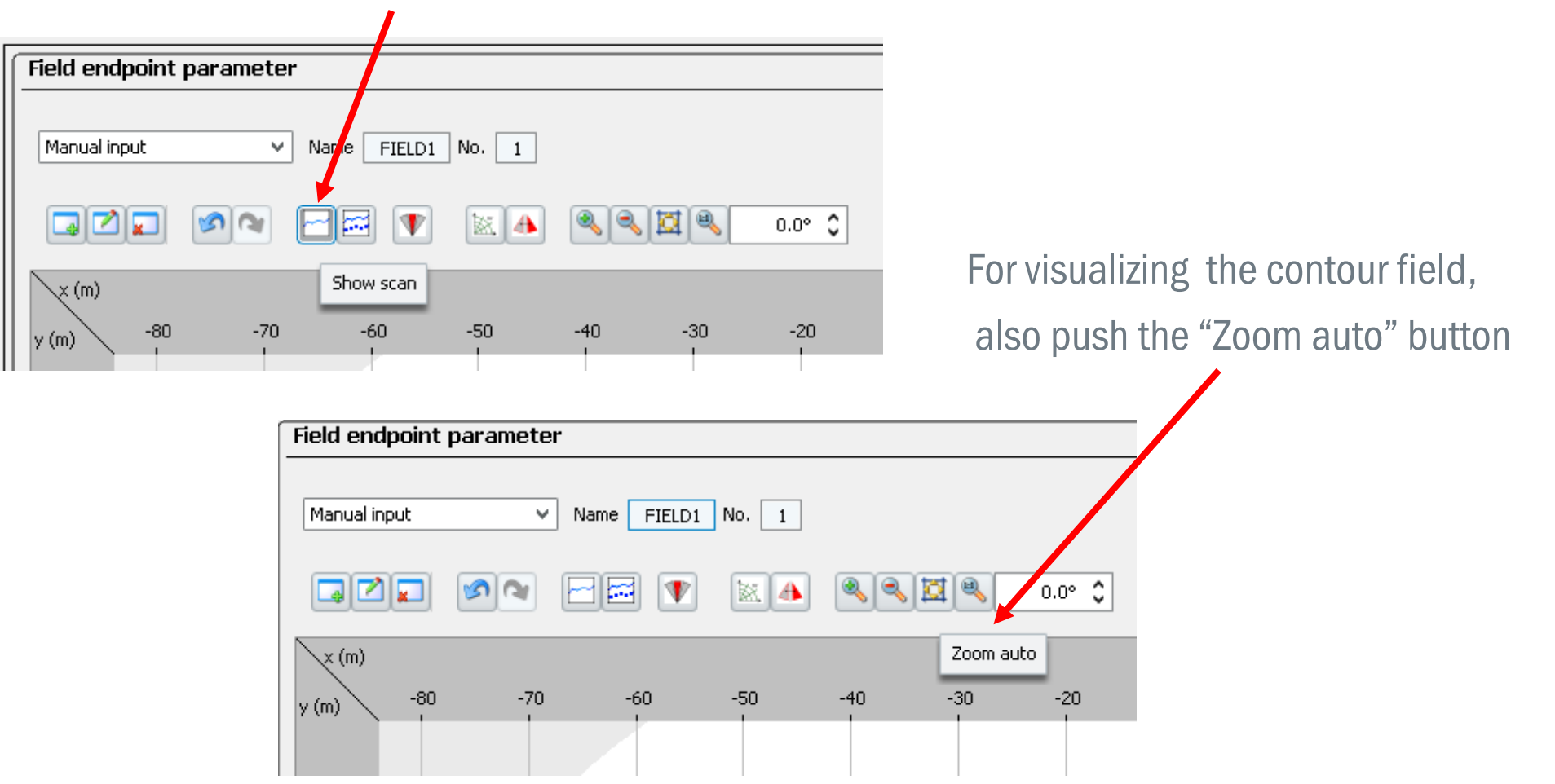

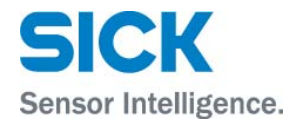

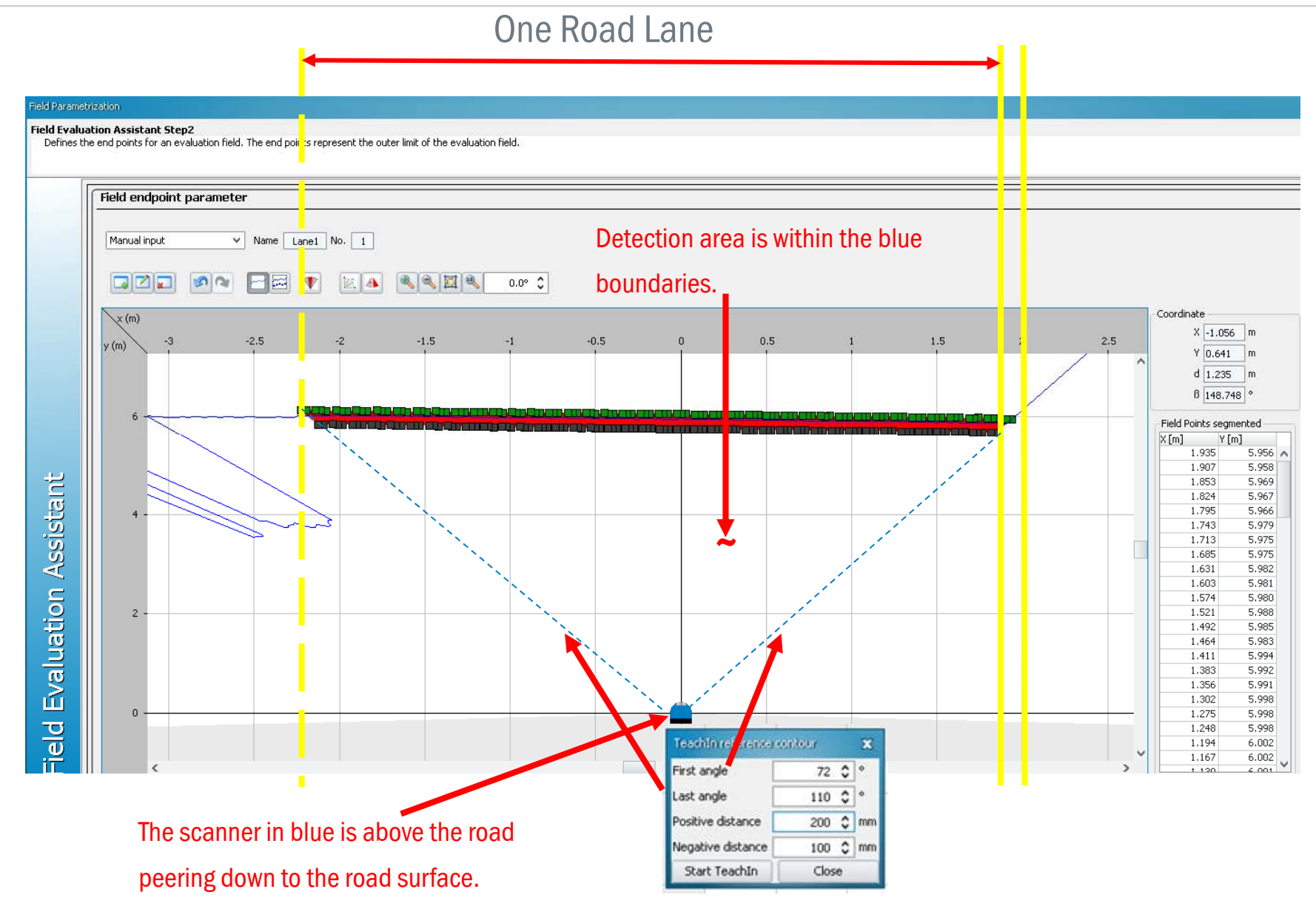

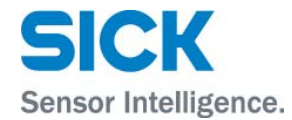

Zooming-in on the road surface, one can see the blue trace which is the laser beam tracing the road

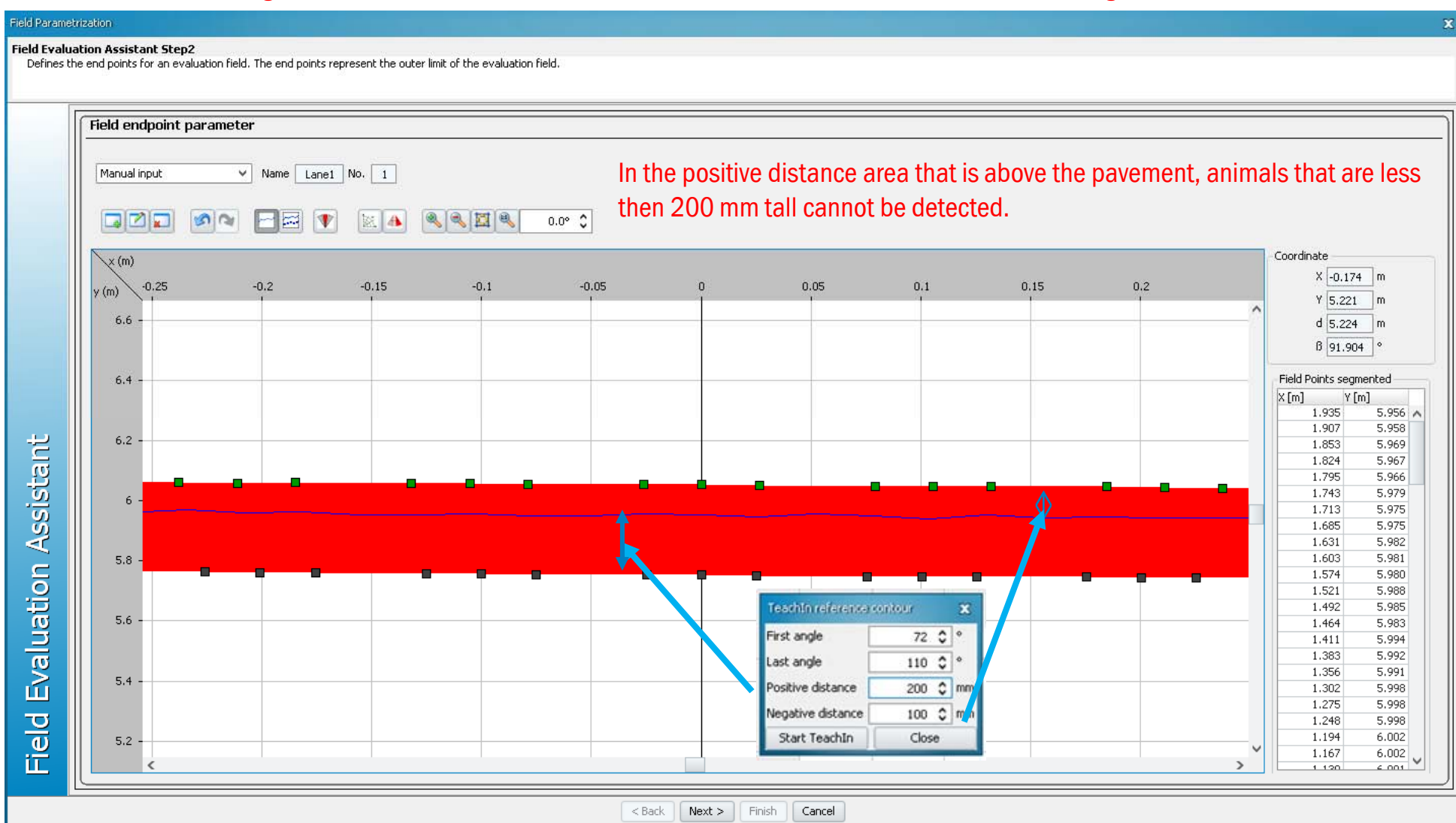

#### LMS IN TRAFFIC - SOPAS CONFIGURATION CREATING A LANE - VEHICLE DETECTION OUTPUT ANNUNCIATION

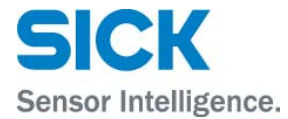

|                                                              | These are recommended settings for the scanner to issue an output every time a                 |
|--------------------------------------------------------------|------------------------------------------------------------------------------------------------|
| Global options           Name         Evaluation Case Lane 1 | vehicle is detected:                                                                           |
| Input Input 1 Not Relevant V                                 | Response time – When the time elapse is 50 ms after vehicle detection, Output1 becomes active. |
| Evaluation area       Field name Lane 1 v         Number 1 v | Blanking size - All vehicles have to be greater than or equal to 200 mm across.                |
| Evaluation strategy  Strategy  Inactive  Inactive            | We choose Output 1 to toggle when a vehicle                                                    |
| Response time 50 ms                                          | is detected.                                                                                   |
| Blanking size 200 mm                                         |                                                                                                |
| Evaluation result Output No. Output1 V                       |                                                                                                |

#### LMS IN TRAFFIC - SOPAS CONFIGURATION CREATING A LANE - VEHICLE DETECTION OUTPUT ANNUNCIATION

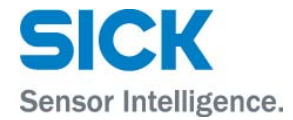

| <ul> <li>Metwork / interfaces / IOs</li> <li>Serial</li> <li>Ethernet</li> <li>Digital inputs</li> </ul> |                                                                                                    |                                                                                                    |
|----------------------------------------------------------------------------------------------------|----------------------------------------------------------------------------------------------------|----------------------------------------------------------------------------------------------------|
| Monitor<br>Service                                                                                       | Output 1 Output 1 Output 1 Application / Device Ready  Logic Active Low Restart Immediately                           | These are recommended settings for the scanner to issue an output every time a vehicle is detected: |
|                                                                                                    | Output 2       Output 2       Application / Device Ready       Logic       Active Low       Restart       Immediately | Output1 becomes active, when it drops from 24 VDC to almost 0 VDC.                                  |
| Sensor Intelligence.                                                                                     | Output 3 Output 3 Output 3 Application / Device Ready  Logic Active Low Restart Immediately                           | ]                                                                                                   |

Don Alexander

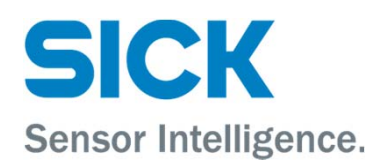